## Alta massiva d'usuaris

En primer lloc preparem el fitxer batch, per a això utilitzarem un programa de full de càlcul. Podem importar la informació d'una base de dades. Es tractarà d'aconseguir fer una taula amb les dades següents:

| Columna | Camp      | Contingut                                                                                                    |
|---------|-----------|----------------------------------------------------------------------------------------------------|
| 1       | create    | Introduïm la paraula create                                                                                                    |
| 2       | usuari    | Nom de l'usuari                                                                                                    |
| 3       | ctsenya   | Contrasenya calculada amb la fórmula escollida:<br>=DRETA(QUOCIENT((usuari+1000)^3;39);4)                                                                                               |
| 4       | uid       | Podem assignar un número del rang que determinem. Per exemple, a partir del 2000. Si es deixa en blanc el sistema n'assignarà automàticament un                                         |
| 5       | gid       | Núm. d'identificació del grup                                                                                                    |
| 6       | nom real  | Nom real de l'usuari. Si tenim nom i cognoms en diferents camps podem<br>utilitzar la fórmula: =CONCATENA(cel·la que conté el nom;" ";"cel·la amb<br>cognom 1";" ";cel·la amb cognom 2) |
| 7       | dir arrel | Especifiquem si cal home de l'usuari (per exemple amb una fórmula de l'estil:<br>=CONCATENA("/home/";cel·la_amb_nom_usuari)                                                             |
| 8       | shell     | Si l'usuari ha de poder accedir al sistema a través d'una shell podem<br>especificar: /bin/sh                                                                                           |
| 9       | min       | Podem deixar-lo en blanc                                                                                                    |
| 10      | max       | Podem deixar-lo en blanc                                                                                                    |
| 11      | avis      | Podem deixar-lo en blanc                                                                                                    |
| 12      | inactiu   | Podem deixar-lo en blanc                                                                                                    |
| 13      | expira    | Podem deixar-lo en blanc                                                                                                    |

Guardem l'arxiu en format text csv, fent aquests passos:

Fitxer --> Anomena i desa...

Tipus de fitxer --> Text CSV (.csv)

Triem el nom i la ubicació, i premem el botó Desa.

Després d'un advertiment ens apareix una nova finestra en què especifiquem: Joc de caràcters: Europeu occidental (ISO-8859-15/EURO)

Delimitador de camp: posem dos punts ":"

Delimitador de text: el deixem en blanc

Se'ns avisa a continuació que només es desa el contingut del full de càlcul actiu.

Obrim l'arxiu que acabem de crear amb un editor de textos i eliminem la primera fila de dades que conté els noms de les columnes del full de càlcul. Accedim al webmin a través del navegador d'Internet escrivint a la barra de navegació:

http://192.168.1.X:10000

192.168.1.X és l'adreça IP del servidor en el que volem donar d'alta els usuaris.

En el menú de Webmin busquem *Sistema --> Usuaris i grups.* Dins del mòdul d'Usuaris i grups cliquem a sobre d'*Executa fitxer batch.* Seleccionem l'arxiu csv que hem desat prèviament i premem el botó *Executa batch*.